# Retiring a Student Learning Outcome

(Created July 2015; revised April 2017)

# Contents

| Purpose                                                         | . 1 |
|-----------------------------------------------------------------|-----|
| Retirement Based on Assessment                                  | . 2 |
| Step 1: Enter Assessment Report as Normal                       | . 2 |
| Step #2: Enter Actions Taken with an Explanation for Retirement | . 3 |
| Step #3: Mark "Retired" in Progress                             | . 3 |
| Step #4: Create New Outcome                                     | . 3 |
| Retirement Based on Curriculum Review                           | . 4 |
| Step #1: Explain Why an Outcome Is Being Retired                | . 4 |
| Step #2: Mark Progress Box                                      | . 4 |
| Step #3: Create New Outcome                                     | . 4 |

### Purpose

Programs will add outcomes or retire old outcomes that they feel no longer need to be monitored. This provides step by step instructions on how to retire one that is being replaced.

This guide assumes you are familiar with working in the Planning Module of Compliance Assist and are familiar with adding new learner outcomes. If you are not, see the step-by-step guide *Planning Module Guide* available at <u>http://sacs.utk.edu/resources/</u>.

There are two reasons for retiring an outcome,

- 1) based on assessment, students are performing and have performed consistently so the faculty decide it's time retire the outcome and replace it with another one
- 2) in response to internal (e.g., review of outcomes after a few rounds of assessment) or outside forces (e.g., curriculum review conducted because of programmatic accreditation, changes in the industry/profession that hires graduates), the faculty made major revisions to the outcomes

If you simply want to edit the wording without changing the meaning, you just revise the outcome.

# **Retirement Based on Assessment**

#### Step 1: Enter Assessment Report as Normal

Enter the Planning Module, navigate to the program, and the open the outcome to be retired. Click on the Edit tab. Enter the assessment report as you would normally do providing your assessment results and analysis.

|                                             |                           |                           |                           |                                |                      |                         |                                 | View         | Edit                   | Related                        | Activity              | Permissions   |
|---------------------------------------------|---------------------------|---------------------------|---------------------------|--------------------------------|----------------------|-------------------------|---------------------------------|--------------|------------------------|--------------------------------|-----------------------|---------------|
| - Assessme                                  | ent Res                   | ults &                    | Analys                    | is (Require                    | ed)                  |                         |                                 | THE CONTRACT |                        |                                |                       | 0             |
| Edit<br>Nine students<br>their drafts ar    | s comp<br>nd fina         | leted t<br>l these        | he caps<br>for thei       | tone course<br>ir ability to e | e in 201:<br>conduct | 3, 10 in 1<br>t the pro | 2014, and 13<br>oper statistica | in 2015. The | y were re<br>en analyz | quired to wri<br>e the date we | te a senior th<br>re: | eses. Scoring |
|                                             | 2013                      | 2014                      | 2015                      |                                |                      |                         |                                 |              |                        |                                |                       |               |
| First draft                                 | 3.5                       | 3.7                       | 3.6                       |                                |                      |                         |                                 |              |                        |                                |                       |               |
| Second draft                                | 3.8                       | 4.0                       | 3.8                       |                                |                      |                         |                                 |              |                        |                                |                       |               |
| Final thesis                                | 4.2                       | 4.3                       | 4.2                       |                                |                      |                         |                                 |              |                        |                                |                       |               |
| First draft<br>Second draft<br>Final thesis | 2013<br>1.8<br>2.2<br>2.5 | 2014<br>2.4<br>2.7<br>3.6 | 2015<br>3.2<br>3.4<br>3.9 | o morean                       | is one en            | 19112-03                |                                 | in inproving | , crea me              | a precusion o                  |                       | ror dich      |
| File Libra                                  | ary<br>Ider (<br>er belov | <b>Uplo</b>               | ad File(s                 | i)<br>ns.                      |                      |                         |                                 |              |                        |                                |                       |               |

### Step #2: Enter Actions Taken with an Explanation for Retirement

In the Action(s) Taken Category(ies) (Required) choice list, select "Outcome retired (explanation required)" as shown below. If this is selected, you must provide an explanation in the Action(s) Taken (Required) field.

In the **Action(s) Taken** field, enter an explanation for retirement. This should include information that indicates the faculty actually did discuss this and came to the conclusion that the outcome should be retired. You can attach minutes from the faculty meeting when it was discussed.

|                                   |                        |                        |              | View     | Edit       | Related        | Activity    | Permissions  |
|-----------------------------------|------------------------|------------------------|--------------|----------|------------|----------------|-------------|--------------|
| Action(s) Taken                   | Outcome retired (ex    | planation required)    | • 0          |          |            |                |             |              |
| - Action(s) Taken (Requ           | uired)                 |                        |              |          |            |                |             | 0            |
|                                   |                        |                        |              |          |            |                |             |              |
| Edit<br>Revisions made to TRPR 27 | 75 and 350 related to  | writing about findir   | igs. Subsequ | ient ass | essments   | indicate that  | the changes | resulted in  |
| the desired results. Becaus       | se of the success of t | he revisions, the fact | ulty determi | ned that | t this out | come will be i | retired.    | resolució in |
| File Library                      |                        |                        |              |          |            |                |             |              |
| Add Folder () Uplo                | ad File(s)             |                        |              |          |            |                |             |              |
| Salact a folder below for my      | ore options            |                        |              |          |            |                |             |              |
|                                   | Jie options.           |                        |              |          |            |                |             |              |
| Select a folder below for the     |                        |                        |              |          |            |                |             |              |

### Step #3: Mark "Retired" in Progress

Mark the outcome "Retire" in the Progress field.

|                   |  |            | View | Edit | Related | Activity | Permissions |
|-------------------|--|------------|------|------|---------|----------|-------------|
| Progress: Retired |  | <b>v 0</b> |      |      |         |          |             |

Then click Save & Close Save & Close at the bottom of the screen.

#### Step #4: Create New Outcome

Following established guidelines, create the new outcome in the Planning Module. If you need a refresher for creating the new outcome, see the step-by-step guide *Planning Module Guide* available at <u>http://sacs.utk.edu/resources/</u>.

# Retirement Based on Curriculum Review

### Step #1: Explain Why an Outcome Is Being Retired

Enter the Planning Module, navigate to the program, and the open the outcome to be retired. Click on the Edit tab. In the **Action(s) Taken Category(ies) (Required)** choice box, select "Outcome retired (explanation required)". Then provide an explanation for the retirement in the **Action(s) Taken** (**Required)** field since no assessment for the current outcome will not be assessed.

|                                                                                                    |                                                                                                    | View                                                                                                    | Edit                                                                                                    | Related                                                                                                    | Activity                                                                                                    | Permissions                                                                                                    |
|----------------------------------------------------------------------------------------------------|----------------------------------------------------------------------------------------------------|----------------------------------------------------------------------------------------------------|----------------------------------------------------------------------------------------------------|----------------------------------------------------------------------------------------------------|----------------------------------------------------------------------------------------------------|----------------------------------------------------------------------------------------------------|
| Action(s) Taken                                                                                                    | Outcome retired (explanation required)                                                                                                    | 0                                                                                                    |                                                                                                    |                                                                                                    |                                                                                                    |                                                                                                    |
| Lategory(les) (Required):                                                                                                    |                                                                                                    |                                                                                                    |                                                                                                    |                                                                                                    |                                                                                                    |                                                                                                    |
| - Action(s) Taken (Requ                                                                                                    | uired)                                                                                                    |                                                                                                    |                                                                                                    |                                                                                                    |                                                                                                    | 0                                                                                                    |
| Edit<br>We will merge outcomes I<br>a writing assignment in the<br>outcomes were too langua<br>Modern Foreign Language<br>linguistic analysis and hen<br>seniors in MFLL should be<br>demonstrates critical insig<br>discussion by a communit<br>Spanish, etc., became cond<br>for identifying assessment<br>assessment plan to make<br>each concentration. | and III into a new outcome I, in order to make<br>e target language. This merger will also respon<br>age focused; the new outcome will better refler<br>es & Literatures develops language proficiency<br>ice to establish incisive perspectives on culture<br>able to analyze literary, cinematic, or other cul<br>th into cultural difference at a high level of und<br>y of scholars. In addition, the recent MFLL curr<br>centrations in Modern Foreign Languages, as o<br>t methods that could be applied to all the langu<br>assessment more reflective of the goals of the | the outcome a<br>Id to criticism i<br>to our departm<br>to foster critic<br>s and civilizatii<br>Itural material<br>derstanding, a<br>iculum consol<br>of fall 2013) als<br>uage concentr.<br>new MFLL pro | assessabl<br>n our anr<br>nent's mis<br>al thinkin<br>ons, inclu<br>s in the ta<br>nd prefer<br>idation (ir<br>o influen<br>ations. Th<br>ogram, an | e via a direct,<br>nual departm<br>ision stateme<br>g through lied<br>ding our own<br>arget languag<br>ably in the co<br>n which previo<br>ced this chan<br>ie faculty deci<br>d more usefu | embedded a<br>ent retreat th<br>nt: "The Depa<br>erary, cinema<br>i." It follows th<br>e in a manne<br>ontext of an o<br>ous majors su<br>ge, as it creat<br>ided to revise<br>al in improvin | ssessment as<br>lat these two<br>artment of<br>tic, and<br>hat graduating<br>r that<br>ngoing critical<br>uch as French,<br>ed challenges<br>the<br>g learning in |
| File Library                                                                                                    |                                                                                                    |                                                                                                    |                                                                                                    |                                                                                                    |                                                                                                    |                                                                                                    |
| Add Folder 🚯 Uplo                                                                                                    | oad File(s)                                                                                                    |                                                                                                    |                                                                                                    |                                                                                                    |                                                                                                    |                                                                                                    |
| Select a folder below for me                                                                                                    | ore options.                                                                                                    |                                                                                                    |                                                                                                    |                                                                                                    |                                                                                                    |                                                                                                    |
| — Empty                                                                                                    |                                                                                                    |                                                                                                    |                                                                                                    |                                                                                                    |                                                                                                    |                                                                                                    |

#### Step #2: Mark Progress Box

Scroll down to the Progress field and select "Retired".

|           |         |     | View | Edit | Related | Activity | Permissions |
|-----------|---------|-----|------|------|---------|----------|-------------|
| Progress: | Retired | ∨ 0 |      |      |         |          |             |

Then click Save & Close Save & Close at the bottom of the screen.

#### Step #3: Create New Outcome

Following established guidelines, create the new outcome in the Planning Module. If you need a refresher for creating the new outcome, see the step-by-step guide *Planning Module Guide* available at <a href="http://sacs.utk.edu/resources/">http://sacs.utk.edu/resources/</a>.

# **Document Glossary**

Retired: used when a department determines after several assessment cycles that this outcome is continually being successfully met and the department wants to focus on other aspects of the program OR when professional standards or the job sector shifts emphases and new outcomes are needed. ATTACH under the **Action(s) Taken** field section any minutes or other documentation that supports the retirement of an outcome.